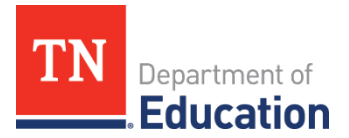

## Federal Program Waiver Request ePlan Instructions

## **Overview**

The U.S. Department of Education (ED) authorizes the Tennessee Department of Education (department) to issue waivers for certain state and federal regulations associated with the Elementary and Secondary Education Act of 1965 (ESEA). A *Federal Program Waiver Request* instrument has been developed in ePlan to streamline and standardize the waiver request process.

When a waiver becomes available, stakeholders will be notified through email as well as through announcements in various department newsletters and the <u>ePlan homepage</u>. Local educational agencies (LEAs) can follow the steps below to submit a Federal Program Waiver Request.

## Federal Program Waiver Request ePlan Instructions

- ePlan users who are assigned the *LEA Federal Program Waiver Request Director* role can work on the waiver request instrument in ePlan. See the LEA's *Address Book* in ePlan to determine who has been assigned this role. To add a new or additional role, complete the ePlan <u>User Access Form for LEAs</u> and submit it according to the directions on the form. Users who had the *LEA Consolidated Director* role on Sept. 9, 2024, were automatically assigned the *LEA Federal Program Waiver Request Director* role.
- Navigate to the instrument by selecting Data and Information from the main ePlan menu. On the Data and Information page, select Federal Program Waiver Request.
  Note: Select the fiscal year in which the carryover funds will be spent. That is, LEAs must utilize the FY25 Federal Program Waiver Request instrument for FY24 (2023-24) funds because the carryover will move into the FY25 funding application.

| Inbox                | • | Data a  |
|----------------------|---|---------|
| Planning             |   | Compa   |
| Monitoring           |   | Complia |
| Funding              | - | Compre  |
| Pata and Information | _ | Coordin |
| Reimbursement        |   | CTE FA  |
| Requests             | • | Federa  |
| Project Summary      |   | Non-Pu  |
| LEA Document Library |   | Praver  |
| Address Book         |   | Results |
|                      |   | ·····   |

| Data and Information                   |
|----------------------------------------|
| <u>Comparability</u>                   |
| Compliance Report                      |
| Comprehensive Local Needs Assessment   |
| Coordinated School Health Action Plan  |
| CTE FAUPL Target Negotiations          |
| Federal Program Waiver Request         |
| Non-Public School Survey               |
| Prayer Certification                   |
| Results-Based Monitoring Risk Analysis |

• To begin the request, click **Draft Started** at the top of the Sections page.

Change Status To: Draft Started

• The *History Log* records status changes dates with the name of the user who prompted the change. Use it to review who submitted or reviewed a request or the date when it was last approved or returned.

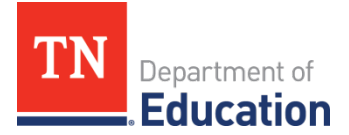

- Users may place a note in the *History Log* by clicking on the **Create Comment** link. Use *Create Comment* with caution, as comments remain part of the requests' permanent record and are viewable by the public on approved requests.
- To create a comment, click on **Create Comment**. A narrative box appears. The user may type or paste a comment in the narrative box. Once the comment is complete, click *Save and Go To > Current Page* at the top of the screen to save.
- The *Federal Waiver Guidance* page contains helpful information and instructions, including an explanation of waivers that are currently available.
  - Check the box at the bottom of the page to acknowledge the following: *LEAs may only apply for waivers when they are needed for a particular program. If the LEA has not exceeded the amount allowed for carryover, a waiver request should not be submitted.*

## **Federal Program Waiver Request Section**

- Read and check the box on the Assurances page.
- Complete the *Cover Page* which requests basic LEA contact information. The cover page also includes a table that will show:
  - The previous waivers granted to the LEA (i.e., waivers granted for FY22 funds and waivers granted for FY23 funds) and
  - The **final status of the current request, after departmental review** (i.e., waiver granted for FY24 funds).
    - When LEAs initially complete the instrument, this column will contain no data. See the screenshot below for an example.
    - Once reviewed by the department, each requested program will be marked as "Not Applicable", "Approved", or "Not Approved".

| Previously Granted Federal Program Waivers              |                                                                    |                                                                    |                                                                    |  |  |  |
|---------------------------------------------------------|--------------------------------------------------------------------|--------------------------------------------------------------------|--------------------------------------------------------------------|--|--|--|
| Grant Name                                              | Waivers Granted for FY22 Funds (Funds for the 2021-22 school year) | Waivers Granted for FY23 Funds (Funds for the 2022-23 school year) | Waivers Granted for FY24 Funds (Funds for the 2023-24 school year) |  |  |  |
| Title I, Part A, including Title I,<br>Part A-Neglected | Waiver Approved                                                    | N/A                                                                | * Select V                                                         |  |  |  |
| Title I, Part D                                         | N/A                                                                | N/A                                                                | * Select V                                                         |  |  |  |
| Title III, Part A                                       | N/A                                                                | N/A                                                                | * Select V                                                         |  |  |  |

- Each ESEA program with an available waiver has its own page. These programs may include *Title I, Part A; Title I, Part D; Title III, Part A;* and other programs as applicable.
  - The Title I, Part A page will contain a table showing the original Title I, Part A allocation and the maximum carryover amount.<sup>1</sup>
- Click on each program's name to see more details and submit a request. *Note:* Users are not required to visit pages or complete information if not requesting a waiver for that particular program.
- On the applicable pages, utilize the checkbox(es) to indicate that the LEA does wish to apply. Once a checkbox has been selected, additional prompts may appear. Certain waiver requests may require

<sup>&</sup>lt;sup>1</sup> The Memorandum of Agreement (MOA) between the U.S. Department of Education and the Tennessee Department of Education outlines that the additional funds awarded to LEA as outlined in the MOA do not count toward carryover limitations under ESSA and state requirements. Each LEA's original allocation amount is used to calculate the state and federal carryover limitation grant requirements under ESSA § 1127(a).

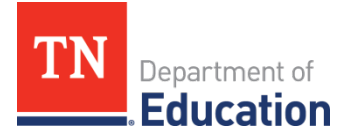

additional explanation.

- As requested, provide a narrative outlining the reason(s) a waiver is needed.
- As requested, provide a narrative that describes the actions that will be taken in the next fiscal year to ensure funds are utilized in a timely and appropriate matter.
- Repeat this process for all applicable program waivers that the LEA would like to request.
- Once all of the applicable requests have been completed, click **Draft Completed** at the top of the *Sections* page.

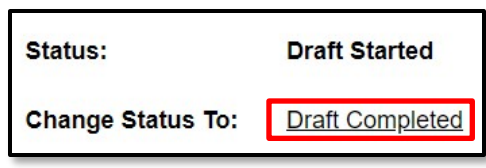

• Select the checkbox and click **Confirm** to submit the waiver request to the LEA Authorized Representative.

| The information provided in this plan is accurate to the best of my knowledge.                                                            |
|----------------------------------------------------------------------------------------------------|
| You are about to change the status of this Data and Information to Draft Completed. Check the box and Click Confirm to change the status. |
| Confirm Cancel                                                                                                    |

- Once approved by the LEA Authorized Representative, the waiver request will be sent to the department for review.
  - Waiver requests that have been fully reviewed by the department will be changed to *TDOE Federal Program Waiver Request Director Reviewed* status. **LEAs must check the** *Cover Page* **to see the status of each requested program.**
  - Waiver requests that need revisions will be changed to *TDOE* Federal Program Waiver Request Director Returned with Feedback status. LEAs must review the Checklist for checklist comments from request reviewers. Requests will be marked as "Not Approved" on the Cover Page until the requested revisions are submitted.

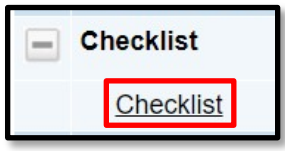

Checklist

LEAs must review the *Checklist* for general checklist comments from request reviewers.

3 | Updated September 2024